# **Connection Diagram**

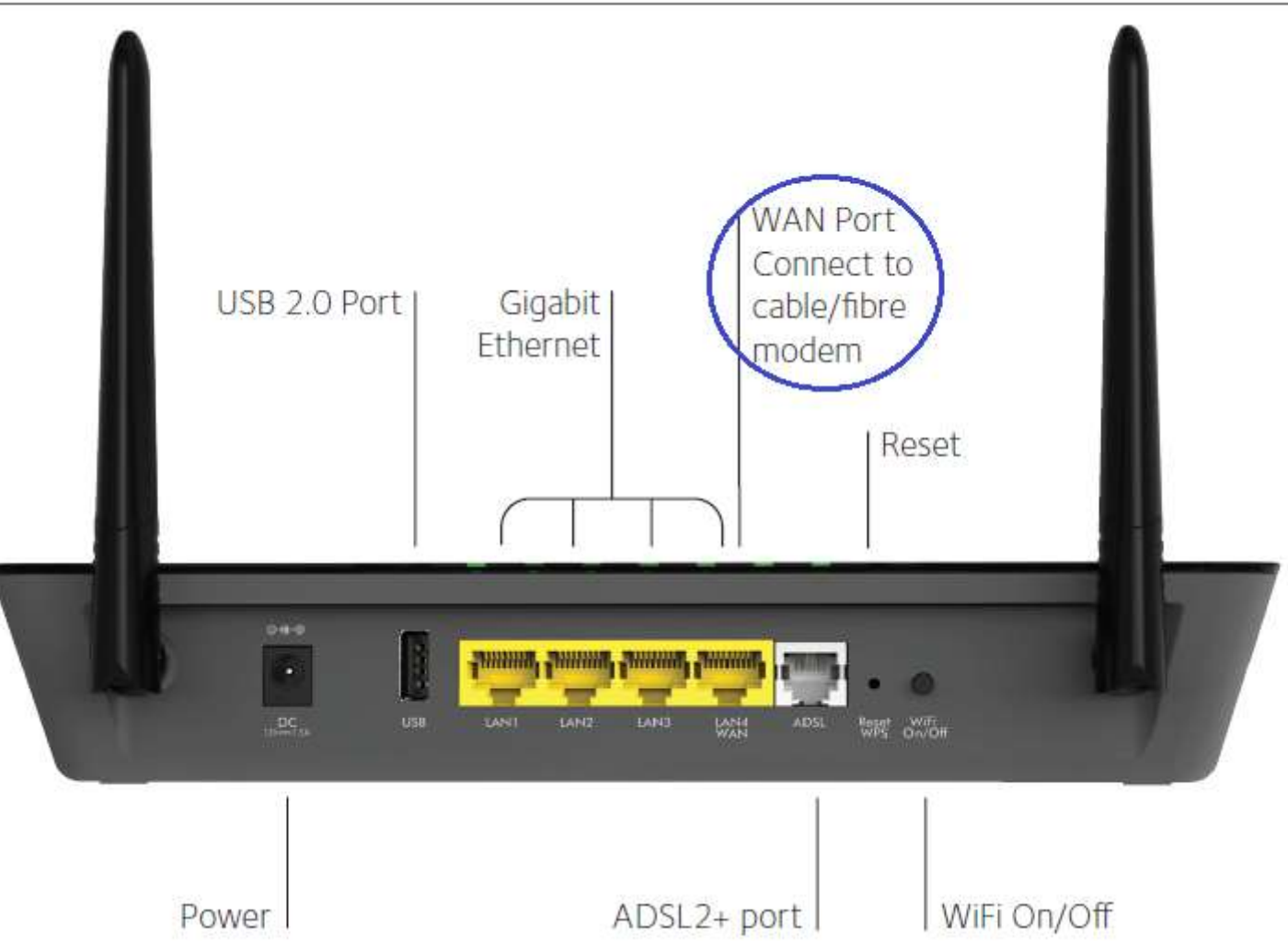

- 1. Assign specific WiFi channels for each of the bands 2.4 and 5 GHz on the main router. Note them down.
- 2. Connect D6000 LAN/WAN port to any Ethernet port on the main router.
- 3. All settings on the following pages are done on D6000 under Advanced tab under admin login.

## D6000 Internet Setup

|                                 | R'genie                                        | Logout<br>Router Firmware Version<br>V1.0.0.76_1.0.1 |
|---------------------------------|------------------------------------------------|------------------------------------------------------|
| BASIC ADVA                      | ANCED                                          | Auto ~                                               |
| ADVANCED Home                   | Internet Setup                                 |                                                      |
| Setup Wizard                    | Test X Cancel Apply                            | · · ·                                                |
| WIDE Winned                     | Does your Internet connection require a login? |                                                      |
| WPS Wizard                      | OYes                                           |                                                      |
| * Setup                         | ● No                                           |                                                      |
| Internet Setup                  | Account Name (If Required)                     | p6000                                                |
| ADSL Settings<br>Wireless Setup | Domain Name (If Required)                      |                                                      |
| Guest Network<br>WAN Setup      | Internet IP Address                            |                                                      |
| LAN Setup                       | O Get Dynamically from ISP                     |                                                      |
| QoS Setup                       | Use Static IP Address                          |                                                      |
| ▶ USB Storage                   | IP Address                                     | 192 . 168 . 0 . 2                                    |
|                                 | IP Subnet Mask                                 | 255 . 255 . 255 . 0                                  |
| * Security                      | Gateway IP Address                             | 192 168 0 1                                          |
| Administration                  | · · · · · · · · · · · · · · · · · · ·          |                                                      |
| Advanced Setup                  | Domain Name Server (DNS) Address               |                                                      |
|                                 | O Get Automatically from ISP                   |                                                      |
|                                 | Use These DNS Servers                          |                                                      |
|                                 | Primary DNS                                    | 192   168   0   1                                    |
|                                 | Secondary DNS                                  | 192 . 168 . 0 . 1                                    |

1. Suggested to assign a static IP address from the address pool of the main router for the D6000.

2. Assigning any other address for DNS server entries e.g. 8.8.8.8 may result in "no internet" on D6000 in combination with a dynamically allocated address for D6000 from the main router very randomly.

D6000 ADSL Settings

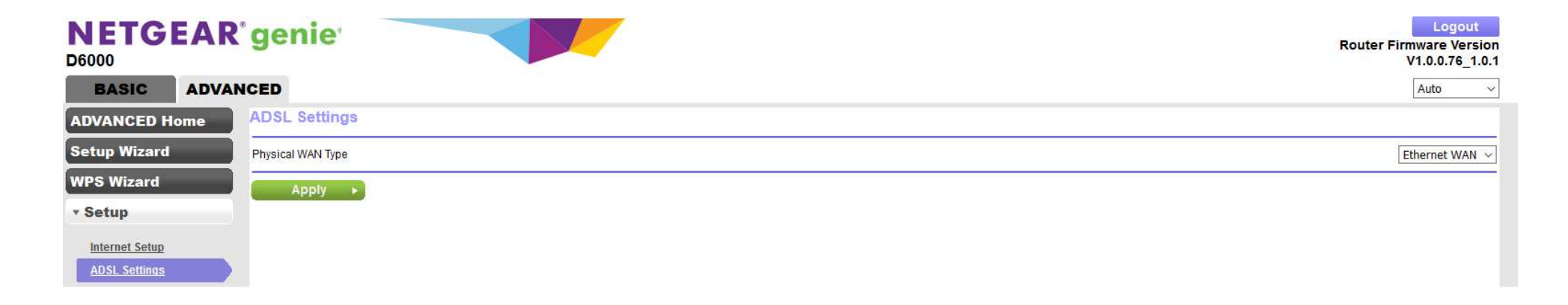

1. D6000 uses the LAN/WAN port for connection.

## D6000 Wireless Setup

|                                                                                                    | genie                                                                                                    | Logout<br>Router Firmware Version<br>V1.0.0.76_1.0.1 |
|----------------------------------------------------------------------------------------------------|----------------------------------------------------------------------------------------------------|------------------------------------------------------|
| BASIC ADVAN                                                                                                    | NCED                                                                                                    | Auto ~                                               |
| ADVANCED Home                                                                                                    | Wireless Settings                                                                                                |                                                      |
| Setup Wizard                                                                                                    | × Cancel Apply >                                                                                                 |                                                      |
| WPS Wizard                                                                                                    | Region Selection Region:                                                                                         | ^                                                    |
| Setup      Internet Setup      ADSL Settings      Wireless Setup      Guest Network      WAN Setup      LAN Setup      QoS Setup      USB Storage      Scourity | Wireless Network (2.4GHz b/g/n)                                                                                  |                                                      |
| <ul> <li>Administration</li> <li>Advanced Setup</li> </ul>                                                                                                    | Security Options (WPA2-PSK) Passphrase : (8-63 characters or 64 hex digits) Wireless Network (5GHz a/n)          |                                                      |
|                                                                                                    | Enable SSID Broadcast     Enable Wireless Isolation     Name (SSID):     Channel:     Mode:     Up to 433 Mbps → |                                                      |

1. Make sure to select, for each of the wireless bands, a channel that is not used on the main router. Ensure by comparing with what was noted down earlier.

## D6000 LAN Setup

|                                 | R'genie                        | Logout<br>Router Firmware Version<br>V1.0.0.76_1.0.1 |
|---------------------------------|--------------------------------|------------------------------------------------------|
| BASIC ADVA                      | NCED                           | Auto ~                                               |
| ADVANCED Home                   | LAN Setup                      |                                                      |
| Setup Wizard                    | × Cancel Apply ►               |                                                      |
| WPS Wizard                      | Device Name                    | D6000                                                |
| ▼ Setup                         | IAN TCP/IP Setup<br>IP Address |                                                      |
| Internet Setup                  | IP Subnet Mask                 | 255 . 255 . 255 . 0                                  |
| ADSL Settings                   | RIP Direction                  | Both 🗸                                               |
| Wireless Setup<br>Guest Network | RIP Version                    | Disable 🗸                                            |
| WAN Setup                       | Use Router as DHCP Server      |                                                      |
| LAN Setup                       | Starting IP Address            | 10 . 0 . 0 . 2                                       |
| QoS Setup                       | Ending IP Address              | 10 0 0 50                                            |

1. Contrary to "thus far learned" setup for an AP *viz*. An AP "should\_never\_have" an address pool of its own and/or DHCP server setting on an AP is "automatically disabled", D6000 in fact does have an address pool of its own.

2. D6000 does not pass an address assigned by the main router if DHCP server is disabled under D6000 LAN Setup.

Note: D6000 works as an Ethernet WAN router or LAN extension service.

Additional Information: Wireless setup on main router. A Netgear D7000 is used as main router.

|                                                   | R'genie <sup>.</sup>                                                                         | Logout<br>Firmware Version<br>V1.0.1.70_1.0.1 |
|---------------------------------------------------|----------------------------------------------------------------------------------------------|-----------------------------------------------|
| BASIC ADV                                         | ANCED                                                                                        | English v                                     |
| ADVANCED Home                                     | Wireless Settings                                                                            |                                               |
| Setup Wizard                                      | × Cancel Apply ►                                                                             | ~                                             |
| WPS Wizard<br>• Setup                             | Wireless Network (2.4GHz b/g/n) Name (SSID):                                                 |                                               |
| Internet Setup<br>Wireless Setup<br>Guest Network | Channel:<br>Mode:<br>Image: Denable SSID Broadcast<br>Image: Denable 20/40 MHz coexistence   |                                               |
| WAN Setup<br>LAN Setup<br>QoS Setup               | Security Options<br>O None                                                                   |                                               |
| ▶ USB Storage                                     | O WPA-PSK [TKIP] + WPA2-PSK [AES]<br>O WPA/WPA2 Enterprise                                   |                                               |
| ▶ Security                                        | Security Options (WPA2-PSK)                                                                  |                                               |
| Administration                                    | Passphrase: (8-63 characters or 64 hex digits)                                               |                                               |
| ▶ Advanced Setup                                  | Wireless Network (5GHz a/n/ac)<br>Name (SSID):<br>Channel:<br>Mode:<br>Imable SSID Broadcast |                                               |
|                                                   | Security Options<br>O None                                                                   |                                               |

Wireless channels used on main router is different from those used in D6000.